## **BOOKING JOURNAL**

This displays all transaction details for a selected product in the inventory over selected post periods. It lists all transactions that the specific product was added or removed from storage locations, and will also keep a running total of product on hand in the Cumulative Quantity column.

Where to Find the Report: Inventory > Reports > Booking Journal > choose your product from product list

| Booking Journal |              |  |  |  |  |  |  |  |  |
|-----------------|--------------|--|--|--|--|--|--|--|--|
| Product #       | Product Name |  |  |  |  |  |  |  |  |
| P1382           | BAR RUM      |  |  |  |  |  |  |  |  |
| P1395           | BAR SCOTCH   |  |  |  |  |  |  |  |  |
| P1410           | BAR TEQUILA  |  |  |  |  |  |  |  |  |
| P1432           | BAR VODKA    |  |  |  |  |  |  |  |  |
| P1483           | BAR WHISKEY  |  |  |  |  |  |  |  |  |
|                 |              |  |  |  |  |  |  |  |  |

Once you choose the item, you will see the below report. Things to notice:

- You can choose the post periods that you would like to review on the top left of the screen, then click Retrieve
- Product name will show you the current product you are looking at

| Booking Journal 🍸 🖨                                    |                                                 |                                   |                                                                                                    |                      |        |                                                    |                               |                |                               |                                  |  |  |
|--------------------------------------------------------|-------------------------------------------------|-----------------------------------|----------------------------------------------------------------------------------------------------|----------------------|--------|----------------------------------------------------|-------------------------------|----------------|-------------------------------|----------------------------------|--|--|
| From: 12                                               | m: 12/30/2020 🔻 To: 01/07/2021 🎹 Retrieve       |                                   |                                                                                                    |                      |        |                                                    |                               |                |                               | View Cost Changes                |  |  |
| Product #:<br>Product Na<br>Inventory I<br>Current Inv | ame: CHEESE<br>Unit: LB<br>ventory Cost: 1.9304 | E- MOZZARELLA                     | Current On Hand Quantity: 427.75 Period Opening Quantity: 417.80 Location Currency: USD<br>Current Issue Cost: 1.9304 Period Closing Quantity: 427.7495 |                      |        |                                                    |                               |                |                               |                                  |  |  |
| Transac<br>Date                                        | Transaction Type                                | Transaction<br>Source/Destination | Transaction Number                                                                                                    | Vendor<br>Invoice #: | User   | Transaction<br>Storage Location                    | Transac<br>Value              | Quantity<br>In | Quantity<br>Out               | Cumula<br>Quantity               |  |  |
| 12/30/2020<br>12/30/2020<br>12/31/2020                 | Opening Quantity: POS POS                       |                                   |                                                                                                    |                      |        | Walk-In Cooler<br>Walk-In Cooler                   | -87.43                        |                | 34.9315<br>88.7838            | 417.8000<br>382.8685<br>294.0847 |  |  |
| 01/01/2021<br>01/02/2021<br>01/03/2021                 | POS<br>POS                                      |                                   |                                                                                                    |                      |        | Walk-In Cooler<br>Walk-In Cooler<br>Walk-In Cooler | -130.53<br>-133.99<br>-103.23 |                | 67.6165<br>69.4089<br>53.4758 | 226.4682<br>157.0593<br>103.5835 |  |  |
| 01/04/2021                                             | POS<br>Vendor Order                             | PFG SPRINGFIELD                   | V07221                                                                                                    | 1393763              | GGUMIE | Walk-In Cooler<br>Walk-In Cooler                   | -47.24<br>767.57              | 397.6200       | 24.4728                       | 79.1107<br>476.7307<br>480.2710  |  |  |
| 01/05/2021                                             | Variance Adjustment Variance Adjustment         |                                   |                                                                                                    |                      | GGUMIE | Pizza Station<br>Walk-In Cooler                    | 3.86                          | 2.0000         | 11.2711                       | 462.2710<br>450.9999             |  |  |
| 01/06/2021                                             | POS<br>POS                                      |                                   |                                                                                                    |                      |        | Walk-In Cooler<br>Walk-In Cooler                   | -41.28<br>-3.61               |                | 21.3817                       | 429.6182<br>427.7495             |  |  |
|                                                        | Quantity Totals:                                |                                   |                                                                                                    |                      |        |                                                    |                               | 399.6200       | 389.6705                      |                                  |  |  |